# Iscrizione e Fruizione Eventi in diretta

Open Dot Com Spa Sede amministrativa: Corso Francia, 121d – 12100 Cuneo Tel. 0171 700700 www.opendotcom.it – webinar@opendotcom.it

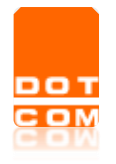

| Titolo: Iscrizione e Fruizione Eventi in diretta |                             |
|--------------------------------------------------|-----------------------------|
| Tipo di documento: Manuale operativo             | Revisione del<br>29/08/2024 |

#### Sommario

| ELENCO DEGLI EVENTI DISPONIBILI | 3 |
|---------------------------------|---|
| FRUIZIONE DELL'EVENTO           | 4 |
| ACCESSO ALL'EVENTO IN PROGRAMMA | 4 |
| ATTESTATO DI PARTECIPAZIONE     | 4 |

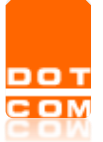

### Elenco degli eventi disponibili

Accedere alla pagina dedicata al servizio: <u>https://www.opendotcom.it/formazione-a-distanza/commercialisti/acquista.aspx</u>.

Selezionare il tasto AGGIUNGIA CARRELLO, in corrispondenza dell'evento di interesse e verrà richiesta l'autenticazione o la registrazione al sito:

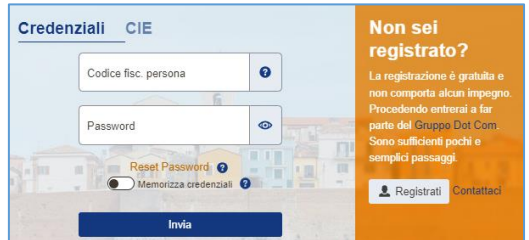

Coloro che non sono ancora registrati sul sito di OPEN devono premere sul pulsante "Registrati" ed inserire i dati richiesti. Maggiori informazioni sono disponibili qui <u>https://www.opendotcom.it/aspx/come-registrarsi.aspx</u>.

Coloro che risultano registrati sul sito di OPEN devono autenticarsi con una delle modalità proposte. (In caso di smarrimento della password di accesso è sufficiente effettuare la procedura di reset password dalla voce "Password dimenticata")

Nel caso in cui il codice fiscale sia abbinato a più società e/o sedi, sarà necessario selezionare quella con la quale si vuole procedere.

Una volta effettuato l'accesso, in caso di prezzi di favore, verranno automaticamente aggiornati i relativi importi. Si ricorda che anche per gli **eventi gratuiti è necessario effettuare la procedura indicata**.

Selezionando il tasto "AGGIUNGI AL CARRELLO" (eventi a pagamento), il prodotto verrà inserito nel carrello, successivamente, selezionare "VAI ALLA CASSA".

|                                        | - € Conto OPEN - 🛧 I miei servi                                                               | izi •   | 몇 Carrello | 0 - |  |  |  |
|----------------------------------------|-----------------------------------------------------------------------------------------------|---------|------------|-----|--|--|--|
| OPEN Dot Com                           | Articoli                                                                                      | Q.tà    | Costo      |     |  |  |  |
| Società dei Dotton Commercialisti      | Webinar 17/11/2022 - AIGA GENOVA -<br>L'esterovestizione fiscale: profili tributari e profili |         | 35,00€     | â   |  |  |  |
| COMMERCIALISTA - CERCA NEL SITO        | penali<br>Totalo 35.00 £                                                                      |         | -          |     |  |  |  |
| Totale                                 |                                                                                               | 33,00 € |            |     |  |  |  |
| Corsi di formazione per Commercialisti |                                                                                               |         |            |     |  |  |  |

Selezionando il tasto "ISCRIVITI" (eventi gratuiti), l'ordine verrà immediatamente confermato.

Al termine della procedura l'utente riceverà un'e-mail di evasione che riporterà la conferma dell'iscrizione al webinar.

Le istruzioni più dettagliate per l'accesso alla diretta streaming verranno inviate unitamente all'email di promemoria che ricorderà l'appuntamento.

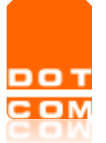

### Fruizione dell'evento

E' possibile effettuare l'accesso all'evento programmato o agli eventi passati per i quali è stata fatta l'iscrizione, direttamente all'interno dell'area riservata del servizio Formazione professionale. Di seguito il link di accesso: <u>https://www.opendotcom.it/formazione-a-distanza/area-riservata/</u>

| B | l miei eventi in diretta |  |
|---|--------------------------|--|
| Þ | I miei corsi on demand   |  |

Dalla sezione "I miei eventi in diretta" 🕒 catalogo l'utente visualizzerà tutti gli eventi webinar richiesti, suddivisi per eventi previsti per la giornata stessa in cui si accede, eventi futuri ed eventi passati.

### Accesso all'evento in programma

Per partecipare ad un evento in programma posizionarsi sulla sezione "Webinar di oggi" e cliccare sul pulsante ACCEDI. Sarà possibile accedere all'evento a partire da 15 minuti prima dell'orario indicato. In accordo con il Regolamento FPC del CNDCEC, i crediti vengono attribuiti tenendo in considerazione i minuti di fruizione effettivi, secondo il criterio 1 ora (o frazione di ora superiore a 30 minuti) = 1 credito. È quindi necessario rimanere collegati per tutta la durata del video.

## Attestato di partecipazione

Sarà possibile effettuare il download dell'attestato di partecipazione cliccando sull'apposito pulsante:

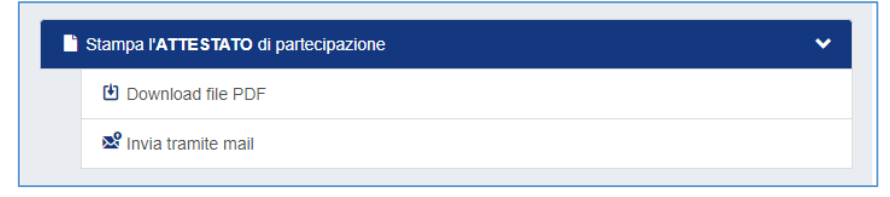

Il download dell'attestato sarà disponibile entro 48 ore dalla fine dell'evento.